To place a sales aids order...go to your party history screen:

|                                 | are.com/sf/app/tup_btpSp | ersonal_sales_recruit.p_show_current | ク - C × (≧ Web Office: Home | <i> B</i> reakthrough Plan   Person 🗙 |
|---------------------------------|--------------------------|--------------------------------------|-----------------------------|---------------------------------------|
| File Edit View Favorites Tool   | s Help                   |                                      |                             |                                       |
| 👍 🗿 Web Slice Gallery 👻 😭 0 Not | tifications              |                                      |                             | 🏠 🕶 🗟 🔹 🖃 👼                           |
| Party History                   | Sales Force              | Reports                              | Search                      | Resources                             |
| Tupperware                      |                          |                                      |                             |                                       |

Click on the "Start New Party", and choose "sales aids order":

|                | Sta  | art New Party▼   |       |        | Part           | y Search | 8      |   |
|----------------|------|------------------|-------|--------|----------------|----------|--------|---|
| Ref#           | т    |                  | iales | Sales  | Status         | Submit   | Action |   |
|                |      | Click Party Type | Ionth | oreun  | Preparing your | Mar 40   |        |   |
| 4006270849     | P    | Party            | MAR   | 223.25 | Order          | 09:51 pm |        |   |
| 1006246775     |      | Non Party        |       |        |                |          |        |   |
| areas a second | Func | Fundraiser       | -     | .00    | Not Submitted  |          | Manage |   |
| 1006246530     | Р    | Sales Aids Order |       | .00    | Not Submitted  |          | Manage | 1 |

Do the party set up like you normally do – party description and party date. Because this is a sales aids only order, it is going to default to your (the consultant's) primary or alternate shipping address. Choose which one you want it to go to, then click next.

| Sales Force |             | Reports                      | 3                                          | Search                                           |                    | Resources  |   |
|-------------|-------------|------------------------------|--------------------------------------------|--------------------------------------------------|--------------------|------------|---|
| Sales Aids  | Order Set   | up                           |                                            |                                                  |                    |            | [ |
| Party Ref#  | 4006293289  | Description                  | catalogs 3/17                              |                                                  | Party Date         | 03/17/2015 | [ |
| # Orders    | 0           |                              |                                            |                                                  |                    |            | [ |
|             | Except fo   | r Direct to Cust<br>Please s | omer Orders, products<br>elect a CONSULTAN | will be shipped to the<br>T address for shipping | e CONSULTANI<br>g. | Г.         | l |
|             | <u>Shi</u>  | o Address                    | Primary Ship To                            | Alternate Ship                                   | То                 |            |   |
|             | First       | t Name                       |                                            |                                                  |                    |            |   |
|             | Last        | t Name                       |                                            |                                                  |                    |            |   |
|             | Add<br>Ant/ | ress<br>Suite                |                                            |                                                  |                    |            |   |
|             | City        | ouno                         |                                            |                                                  |                    |            |   |
|             | Zip+        | +4                           |                                            |                                                  |                    |            |   |
|             | Wor         | k Phone                      | l                                          |                                                  |                    |            |   |
|             |             |                              | PO Box Milita                              | ary 🗌 Outside City                               |                    |            |   |
| Previous    | Pa          | rty Summary                  | Party Orders                               | Delete Party                                     | Verify             | Next       |   |

Again, the order is going to default "consultant" with no ability to change it. Verify the address again, then click "next".

| Party # 4006293289 | Description catalogs 3/17 | Party Date | 03/17/2015 |
|--------------------|---------------------------|------------|------------|
| Order #            |                           |            |            |
| This order is for: | Customer O                | Consultant |            |

This is the page where you'll enter the sales aids item numbers that you want to order, just like you would a regular order, but notice that the item type is "sales aids" – that is the ONLY thing that you'll be able to order on this page/order type:

| Del | Item Type       | Item | Description | Qty | Cost | Cost<br>Total | Retail<br>Price | Retail<br>Total |
|-----|-----------------|------|-------------|-----|------|---------------|-----------------|-----------------|
|     | 7- Sales Aids 🔻 |      |             |     |      |               |                 |                 |
|     | 7- Sales Aids 🔻 |      |             |     |      |               |                 |                 |
|     | 7- Sales Aids 🔹 |      |             |     |      |               |                 |                 |
|     | 7- Sales Aids 🔹 |      |             |     |      |               |                 |                 |
|     | 7- Sales Aids 🔹 |      |             |     |      |               |                 |                 |
|     | 7- Sales Aids 🔹 |      |             |     |      |               |                 |                 |
|     | 7- Sales Aids 🔹 |      |             |     |      |               |                 |                 |
|     | 7- Sales Aids 🔹 |      |             |     |      |               |                 |                 |

If you don't know the item numbers for the catalogs, flyers, magnets, etc., that you're trying to order, go up to the top of the page, click on "search", then "item search":

| 👍 🙆 Web Slice Gallery 👻 📑 0 No | otifications |                |             |               |              |            | 🟠 -         | · 🗟 • 🖃 🖶 • | Page 👻 Safety | Ŧ |
|--------------------------------|--------------|----------------|-------------|---------------|--------------|------------|-------------|-------------|---------------|---|
| Party History                  | Sales Force  |                | Reports     |               | Search       | <br>R      | esources    |             | Log Out       |   |
|                                | Item Entry   | 🗖 Outals Links |             |               | Party Search |            |             |             |               |   |
|                                | item Linuy   |                | -           |               | Order Search |            |             | FAQ         | 1             |   |
|                                | Party Ref#   | 4006293289     | Description | catalogs 3/17 | Item Search  | Party Date | 03/17/2015  |             | -             |   |
|                                |              | 101510700      | <b>a</b> .  |               |              |            | 00/17/00/15 | Help        | 4             |   |

Since we're doing a "sales aids only" order, click on the "sales aids" button in option 2 of the search screen, then click "search":

| Iten        | n Entry 🦷                         | Tupperware   Consultant Onlin                      | e Ordering Center   Item Search - Int                                | ernet Explorer provided by Dell        |
|-------------|-----------------------------------|----------------------------------------------------|----------------------------------------------------------------------|----------------------------------------|
|             | Party Refi                        | Attp://order.tupperware.com                        | /sl/app/tsl\$search_items.main_page                                  |                                        |
| (           | Order Ref#                        |                                                    |                                                                      |                                        |
| 0           | Order Type                        | Item Search                                        |                                                                      |                                        |
| te          | m Entry                           | Help                                               |                                                                      |                                        |
| o a<br>xist | dd a new iten<br>ting item, click | Option 1: You can eith<br>enter part of the descri | r enter an Item # or a Description in<br>ation e.g. "seal" or "mod") | the boxes below to search by, (You can |
| ith<br>otif | Natural seals,<br>ying your cust  | Rem #                                              | or Mold #                                                            |                                        |
| ten<br>SP   | n #89407- "<br>heer Lime Yell     | Description                                        |                                                                      | Search                                 |
| ppr         | eciate your he                    |                                                    |                                                                      |                                        |
| Del         | Ite                               | Option 2: Select from t                            | he following sales classes.                                          |                                        |
| 2           | 7- Sales Aic                      | © Regular                                          | Sales Aids                                                           | C Exclusive Host Gifts                 |
|             | 7- Sales Aic                      | O Parts                                            | C Samoles                                                            | C Fundraiser                           |
|             | 7- Sales Aid                      |                                                    |                                                                      |                                        |
| ٢           | 7- Sales Aic                      | © PWP                                              | Sales Specials                                                       | 1 Obsolete                             |
|             | 7- Sales Aid                      |                                                    |                                                                      | Search                                 |
|             | 7- Sales Air                      |                                                    |                                                                      |                                        |
|             | 7- Sales Aic                      |                                                    | Close Window                                                         |                                        |
| 2           | 7- Sales Aid                      |                                                    |                                                                      |                                        |

This is the box that opens, listing all of the available sales aids to order. They come up listed in numerical order, which doesn't help me at all! I know that sales flyers currently cost \$3.00, and catalogs are \$10.00, so I click on the "cost" button to sort the items by price:

|             | Help Search Description For: |            | Loca   | te    |
|-------------|------------------------------|------------|--------|-------|
| Item        | Description                  | Item Type  | Retail | Cost  |
| <u>6003</u> | Magnet:Vent 'N Serve(Tm)/5   | Sales Aids | .00    | 3.75  |
| <u>6004</u> | Rocker Scoop /Set Of 5       | Sales Aids | .00    | 2.50  |
| <u>6015</u> | Polybag-Small/Pack Of 10     | Sales Aids | .00    | .90   |
| 6023        | Keychain Eco Water Bottle/5  | Sales Aids | .00    | 4.00  |
| 6029        | Keychain-Shape-O(R)Toy /5    | Sales Aids | .00    | 4.00  |
| <u>6030</u> | Catalog-Spring '15/Eng(1)    | Sales Aids | .00    | .60   |
| <u>6031</u> | Catalog-Spring '15/Spa(1)    | Sales Aids | .00    | .60   |
| <u>6039</u> | Sock Sorter Set/16/          | Sales Aids | .00    | 1.25  |
| <u>6040</u> | Catalog-Spring '15/Eng(20)   | Sales Aids | .00    | 10.00 |
| <u>6041</u> | Catalog-Spring '15/Spa(20)   | Sales Aids | .00    | 10.00 |
| 6056        | Party Planning Envelope/5    | Sales Aids | .00    | 1.00  |
|             | las a classico con           |            | i i    |       |

Key in the item numbers and quantities that you need, then click the verify button to make sure that your order is complete:

| Del | Item Type       | Item   | Description                      | Qty | Cost   | Cost<br>Total | Retail<br>Price | Retail<br>Total |
|-----|-----------------|--------|----------------------------------|-----|--------|---------------|-----------------|-----------------|
|     | 7- Sales Aids 🔹 | 076148 | POLYBAG-LARGE/PACK OF 10         | 2   | 1.80   | 3.60          | .00             | .00             |
|     | 7- Sales Aids 🔹 | 076406 | BROCHURES-MID MAR'15/ENG<br>(20) | 1   | 3.00   | 3.00          | .00             | .00             |
|     | 7- Sales Aids 🔹 | 076220 | DATE ME PLANNER-2015/ENG         | 1   | 3.50   | 3.50          | .00             | .00             |
|     | 7- Sales Aids 🔹 |        |                                  |     |        |               |                 |                 |
|     | 7- Sales Aids 🔹 |        |                                  |     |        |               |                 |                 |
|     | 7- Sales Aids 🔹 |        |                                  |     |        |               |                 |                 |
|     | 7- Sales Aids 🔹 |        |                                  |     |        |               |                 |                 |
|     | 7- Sales Aids 🔹 |        |                                  |     |        |               |                 |                 |
|     | 7- Sales Aids 🔹 |        |                                  |     |        |               |                 |                 |
|     | 7- Sales Aids 🔹 |        |                                  |     |        |               |                 |                 |
|     | Previous        |        | Next 10 Items                    |     | Verify |               | Ne              | ×t              |

Once you have everything that you want ordered, click "next". Then you'll come to your order summary page, listing your shipping address, ordered items, your sales credit and cost:

|              |               | amp to                       |     |        |        |                                                                     |                                                                                      |                                                                       |                                                                                                    |
|--------------|---------------|------------------------------|-----|--------|--------|---------------------------------------------------------------------|--------------------------------------------------------------------------------------|-----------------------------------------------------------------------|----------------------------------------------------------------------------------------------------|
|              |               |                              |     |        |        |                                                                     |                                                                                      |                                                                       |                                                                                                    |
|              |               |                              |     |        |        |                                                                     |                                                                                      |                                                                       |                                                                                                    |
|              |               |                              |     |        |        |                                                                     |                                                                                      |                                                                       |                                                                                                    |
|              |               |                              |     |        |        |                                                                     |                                                                                      |                                                                       |                                                                                                    |
| Hide Consi   | ultant Detail |                              |     |        |        |                                                                     |                                                                                      |                                                                       |                                                                                                    |
| Order Detail |               |                              |     |        |        | Consu<br>Cos                                                        | ltant<br>st                                                                          | Sales C                                                               | redit                                                                                                    |
| Item Type    | Item#         | Description                  | Qty | Price  | Total  | Price                                                               | Total                                                                                | Price                                                                 | Tota                                                                                                    |
| Sales Aids   | 6148          | Polybag-Large/Pack Of 10     | 2   | \$0.00 | \$0.00 | \$1.80                                                              | \$3.60                                                                               | \$0.00                                                                | \$0                                                                                                    |
| Sales Aids   | 6406          | Brochures-Mid Mar'15/Eng(20) | 1   | \$0.00 | \$0.00 | \$3.00                                                              | \$3.00                                                                               | \$0.00                                                                | \$0                                                                                                    |
| Sales Aids   | 6220          | Date Me Planner-2015/Eng     | 1   | \$0.00 | \$0.00 | \$3.50                                                              | \$3.50                                                                               | \$0.00                                                                | \$C                                                                                                    |
| Sales Aids   | 6040          | Catalog-Spring '15/Eng(20)   | 1   | \$0.00 | \$0.00 | \$10.00                                                             | \$10.00                                                                              | \$0.00                                                                | \$0                                                                                                    |
|              |               |                              |     | Total  | \$0.00 | Total                                                               | \$20.10                                                                              | Total                                                                 | \$0                                                                                                    |
|              |               |                              |     |        |        |                                                                     |                                                                                      |                                                                       |                                                                                                    |
|              |               |                              |     |        |        | Consultant (                                                        | Cost Summ                                                                            | ary                                                                   |                                                                                                    |
|              |               |                              |     |        |        | Retail Produ                                                        | ct                                                                                   |                                                                       | SC                                                                                                    |
|              |               |                              |     |        |        |                                                                     |                                                                                      |                                                                       | ~                                                                                                    |
|              |               |                              |     |        |        | Samples                                                             |                                                                                      |                                                                       | \$C                                                                                                    |
|              |               |                              |     |        |        | Samples<br>Sales Aids                                               |                                                                                      |                                                                       | \$20                                                                                                    |
|              |               |                              |     |        |        | Samples<br>Sales Aids                                               | Produ                                                                                | ict Subtotal                                                          | \$20<br>\$20                                                                                                    |
|              |               |                              |     |        |        | Samples<br>Sales Aids<br>Shipping & H                               | Produ                                                                                | ict Subtotal                                                          | \$20<br>\$20<br>\$20<br>\$37                                                                                                    |
|              |               |                              |     |        |        | Samples<br>Sales Aids<br>Shipping & H<br>Shipping                   | Produ<br>landling<br>ing & Handli                                                    | ict Subtotal<br>ng Subtotal                                           | \$20<br>\$20<br>\$20<br>\$7<br>\$7                                                                                                    |
|              |               |                              |     |        |        | Samples<br>Sales Aids<br>Shipping & H<br>Shippi<br>Tax 8.000%       | Produ<br>landling<br>ing & Handli                                                    | ict Subtotal<br>ng Subtotal                                           | \$20<br>\$20<br>\$20<br>\$7<br>\$7<br>\$7<br>\$2                                                                                                    |
|              |               |                              |     |        |        | Samples<br>Sales Aids<br>Shipping & H<br>Shippi<br>Tax 8.000%       | Produ<br>landling<br>ing & Handli<br>T                                               | ng Subtotal<br>ax Subtotal                                            | \$0<br>\$20<br>\$20<br>\$20<br>\$77<br>\$77<br>\$77<br>\$72<br>\$52<br>\$52                                                                              |
|              |               |                              |     |        |        | Samples<br>Sales Aids<br>Shipping & H<br>Tax 8.000%                 | Produ<br>landling<br>ing & Handli<br>T<br>for the Bette<br>xt dollar                 | ict Subtotal<br>ing Subtotal<br>ax Subtotal<br>er - Round             | \$0<br>\$20<br>\$20<br>\$7<br>\$7<br>\$7<br>\$2<br>\$7<br>\$7<br>\$2<br>\$2<br>\$2<br>\$2<br>\$2<br>\$2<br>\$2<br>\$2<br>\$2<br>\$2<br>\$2<br>\$2<br>\$2 |
|              |               |                              |     |        |        | Samples<br>Sales Aids<br>Shipping & H<br>Shipping & H<br>Tax 8.000% | Produ<br>landling<br>ing & Handli<br>T<br>for the Bette<br>xt dollar<br>Consultant A | ng Subtotal<br>ng Subtotal<br>ax Subtotal<br>er - Round               | \$0<br>\$20<br>\$20<br>\$7<br>\$7<br>\$2<br>\$2<br>\$2<br>\$2<br>\$2<br>\$2                                                                              |
|              |               |                              |     |        |        | Samples<br>Sales Aids<br>Shipping & H<br>Shipping & H<br>Tax 8.000% | Produ<br>landling<br>ing & Handli<br>T<br>for the Bette<br>xt dollar<br>consultant A | act Subtotal<br>ng Subtotal<br>ax Subtotal<br>er - Round<br>mount Due | \$0<br>\$20<br>\$20<br>\$7<br>\$7<br>\$2<br>\$2<br>\$2<br>\$2<br>\$2<br>\$2                                                                              |

\_\_\_\_

Once you have everything the way that you want it, click "next". You'll be taken to the party submittal page, where you can once again verify your order or go back to the order screen to change anything.

|                               |                |           | Party         | Authoriza            | ation is     | NOT SU              | JBMIT          | TED.               |                      |              |                       |                 |
|-------------------------------|----------------|-----------|---------------|----------------------|--------------|---------------------|----------------|--------------------|----------------------|--------------|-----------------------|-----------------|
| Party Ref#                    | 4006293289     | Party Da  | ite           | 03/1                 | 7/2015       | Descript            | ion            | catalogs 3/        | /17                  |              |                       |                 |
| 0.1                           |                |           |               |                      |              |                     |                |                    | 0                    |              |                       |                 |
| Orders                        |                |           |               | Cust                 | omer S       | ummary              |                |                    | Consultar            | nt Sum       | nmary                 |                 |
| Order Shippi<br>Number Number | ng Custo<br>er | mer       | Total<br>tail | Shipping<br>Handling | Sales<br>Tax | Customer<br>Due Amt | Credit<br>Card | Consultant<br>Cost | Shipping<br>Handling | Sales<br>Tax | Consultant<br>Due Amt | Sales<br>Credit |
| 181548726 1815487             | 722 Heamer Gu  | ming      |               | 7.25                 | 0.58         | 7.83                |                | 20.10              | 7.25                 | 2.19         | 29.54                 |                 |
| Totals                        |                | >         | 0.00          | 7.25                 | 0.58         | 7.83                | 0.00           | 20.10              | 7.25                 | 2.19         | 29.54                 | 0.00            |
| Products Coupons Redee        | emed none      |           |               |                      |              |                     |                | Cash N Ca          | nrry Redeem          | ned          | .(                    | 00              |
|                               | 1              |           |               |                      |              |                     |                |                    |                      |              |                       |                 |
| Consultant Amou               | nt Due Summa   | ry        |               |                      |              |                     |                | Gross Profit       | Potential            |              |                       |                 |
| Consultant Cost -             | Total          |           |               |                      |              |                     | \$20.10        | Party Costs        |                      |              |                       |                 |
| Shipping & Handlin            | g              |           | _             |                      |              |                     | \$7.25         | Total Retail       |                      |              |                       | \$0.00          |
| Тах                           |                |           |               |                      |              |                     | \$2.19         | Consultant C       | Cost                 |              |                       | \$0.00          |
|                               |                | Subtot    | al            |                      |              |                     | \$29.54        | G                  | Fross Profit         | from t       | his party             | \$0.00          |
| Customer Credit C             | Card Payments  | ,         |               |                      |              |                     | \$0.00         | Business Ex        | penses               |              | Cost                  | Тах             |
|                               | I otal B       | alance Du | e             |                      |              |                     | \$29.54        | Sales Aids         |                      |              | \$20.10               | \$1.61          |
|                               |                |           |               |                      |              |                     |                |                    | Sub                  | ototal       | \$20.10               | \$1.61          |
|                               |                |           |               |                      |              |                     |                |                    | Total Busin          | ness E       | xpenses               | \$21.71         |
|                               |                |           |               |                      |              |                     |                | Net Profit Po      | otential             |              |                       |                 |
|                               |                |           |               |                      |              |                     |                | Gross Profit       | from this pa<br>-    | arty         |                       | \$0.00          |
|                               |                |           |               |                      |              |                     |                | Less Other I       | xpenses              | Drofit       | Detential             | -\$21.71        |
|                               |                |           |               |                      |              |                     |                |                    | Iotai                | Profit       | Potential             | -321./1         |
| Consultant Pa                 | yment          |           |               |                      |              |                     |                |                    |                      |              | Party S               | ummary          |

## Consultant Payment

Payment Amount: \$ 29.54

 Calant an avieting Cradit Card Ţ

| Consultant Payn        | nent                                               | Party Summary |
|------------------------|----------------------------------------------------|---------------|
| Payment Amount: \$ 29. | i4                                                 |               |
| Existing Card          | Tupperware Card************6316 🔻                  |               |
| New Card               | Card Type Tupperware Card Vumber                   |               |
| Do not store credit ca | rd information                                     |               |
| Billing Ad             | dress Same as Mail To Address Same as Ship Address |               |
|                        | First Name                                         |               |
|                        | Last Name                                          |               |
|                        | Address                                            |               |
|                        | Apt/Suite                                          |               |
|                        | City                                               |               |
|                        | Zin                                                |               |
|                        | Email                                              |               |
|                        | dome Phone                                         |               |
|                        | Work Phone                                         |               |
|                        | Work Phone                                         |               |
|                        | PO Dox Millitary                                   |               |

If your order is complete, scroll down the page to enter your payment information.

Click the "submit party" button, and enter your password again to finalize and submit the order.

|                                                                                                    | \$7.25                   | Total Retail                 | \$0.00       |     |
|----------------------------------------------------------------------------------------------------|--------------------------|------------------------------|--------------|-----|
| Tax                                                                                                    | \$2.19                   | Consultant Cost              | \$0.00       |     |
| Subtotal                                                                                                    | \$29.54                  | Gross Profit from this par   | ty \$0.00    |     |
| Customer Credit Card Payments                                                                                 | \$0.00                   | Business Expenses Cost       | Тах          |     |
| Total Balance Due                                                                                             | \$29.54                  | Sales Aids \$20.             | 10 \$1.61    |     |
|                                                                                                    |                          | Subtotal \$20.               | 10 \$1.61    |     |
|                                                                                                    |                          | Total Business Expense       | es \$21.71   |     |
|                                                                                                    |                          | Net Profit Potential         |              |     |
|                                                                                                    |                          | Gross Profit from this party | \$0.00       |     |
|                                                                                                    |                          | Less Other Expenses          | -\$21.71     |     |
|                                                                                                    |                          | Total Profit Potent          | ial -\$21.71 |     |
|                                                                                                    |                          |                              |              |     |
| Consultant Payment                                                                                            |                          | Pa                           | rty Summary  |     |
| Payment Amount: \$ 29.54                                                                                      |                          |                              |              |     |
| Enter Password                                                                                                |                          |                              |              |     |
| New Card     Please re-enter ye                                                                               | our My Sales Password:   | Subr                         | nit Cancel   |     |
| Once you click submit your car                                                                                | d will be charged and no | changes can                  |              | - 1 |
| Billing Addres                                                                                                | le to the order.         |                              |              |     |
| First Name                                                                                                    |                          |                              |              |     |
|                                                                                                    |                          |                              |              |     |
| Last Name                                                                                                    |                          |                              |              |     |
| Last Name                                                                                                    |                          |                              |              |     |
| Last Name<br>Address                                                                                          |                          |                              |              |     |
| Last Name<br>Address<br>Apt/Suite                                                                             |                          |                              |              |     |
| Last Name<br>Address<br>Apt/Sute<br>CBy                                                                       |                          |                              |              |     |
| Last Name<br>Address<br>Apt/Suite<br>City<br>Zip                                                              |                          |                              |              |     |
| Last Name<br>Address<br>Apt/Sute<br>City<br>Zip<br>Emai                                                       |                          |                              |              |     |
| Last Nam<br>Address<br>Apt/Suit<br>C&<br>Zip<br>Ems<br>Home Phone                                             |                          |                              |              |     |
| Last Nam<br>Address<br>Apt/Suite<br>CR<br>Zr<br>Ema<br>Home Phone<br>Work Phone                               |                          |                              |              |     |
| Last Name<br>Address<br>Apt/Suite<br>Ctb<br>Ztc<br>Ema<br>Home Phone<br>Work Phone<br>Ext.<br>PO Box Millary  |                          |                              |              |     |
| Last Nam<br>Address<br>Apt/Suts<br>City<br>Zic<br>Ema<br>Home Phone Ext.<br>Work Phone Ext.<br>PO Box Mittary |                          |                              |              |     |
| Last Nam<br>Address<br>Apt/Suit<br>CB<br>Zp<br>Ema<br>Home Phont<br>Work Phone Ext<br>PO Box Military         |                          |                              |              |     |